Guía de instalación Office365 en equipos MAC

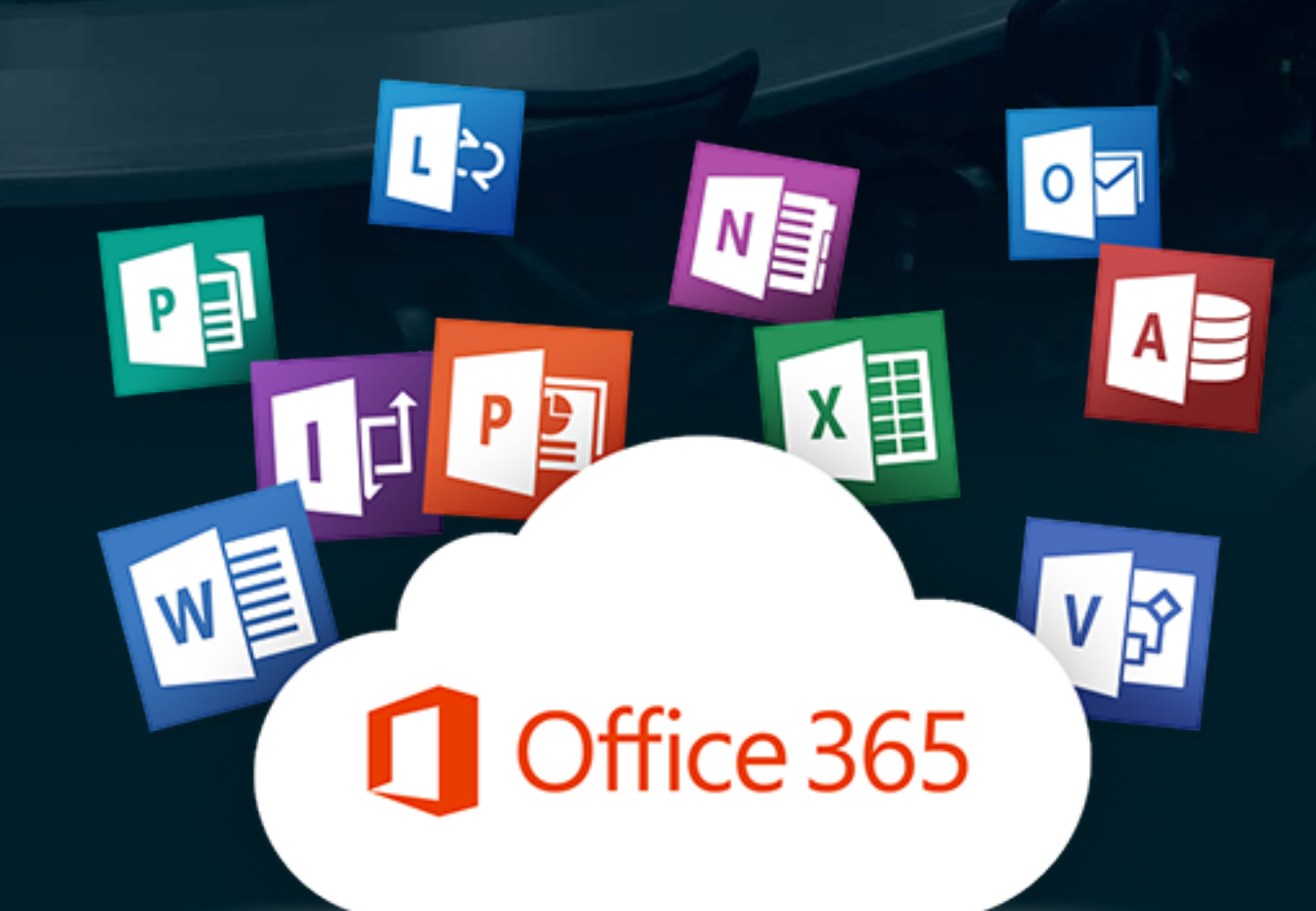

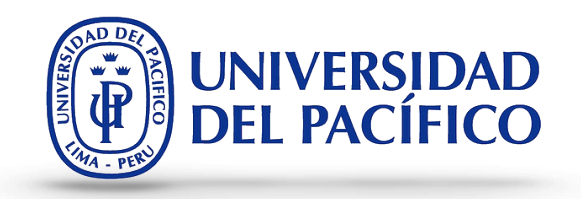

## Si no tienes instalada las aplicaciones de la suite de Office365 en tu equipo MacOS, en esta sección te mostramos como hacerlo.

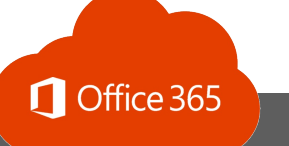

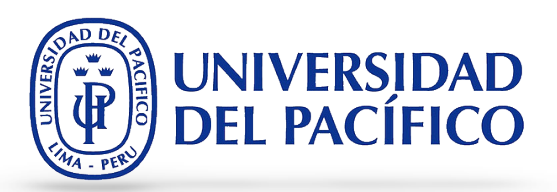

- 1. Ingresa, desde el navegador de su preferencia, a la siguiente dirección: <u>http://office365.up.edu.pe</u>
- 2. Ingresa el correo electrónico institucional y clic en botón "Siguiente", por ejemplo:

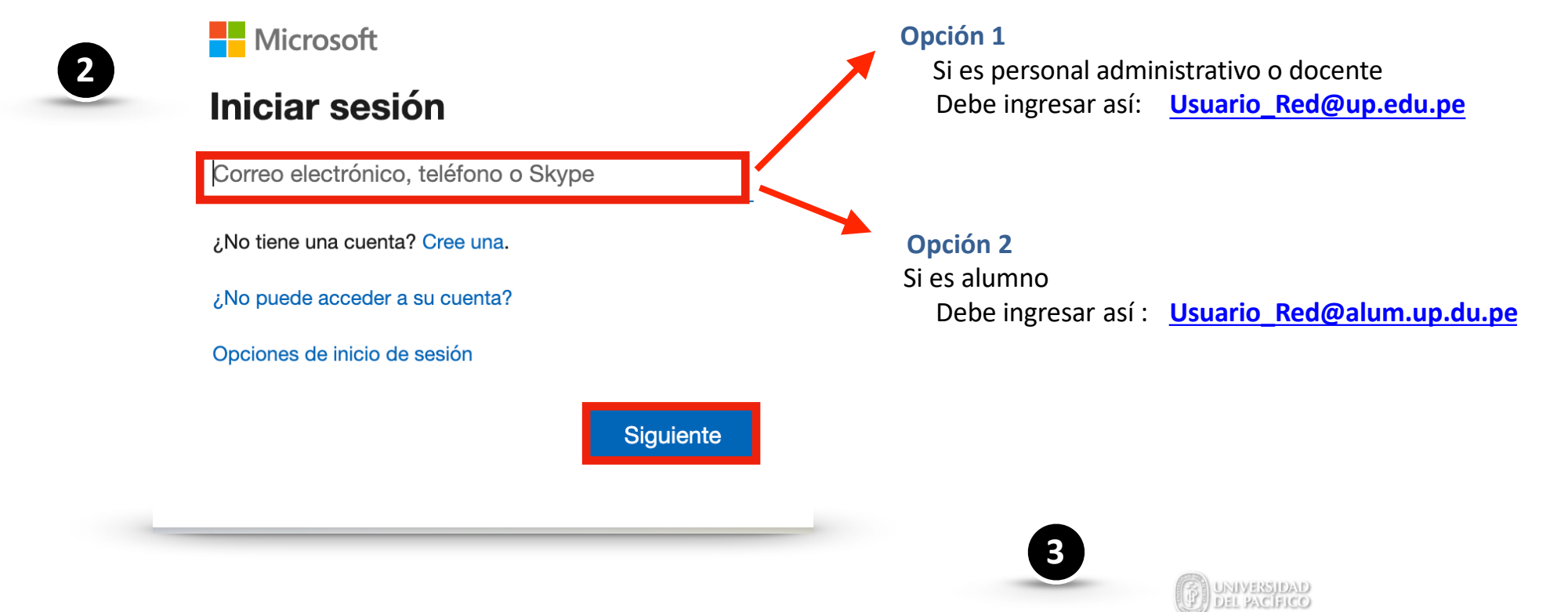

3. Ingresa la credencial (es la misma que usas para ingresar al Blackboard), luego clic en el botón **"Iniciar sesión".** 

| UNIVERSIDAD<br>DEL PACÍFICO |                |
|-----------------------------|----------------|
| $\leftarrow$                |                |
| Escribir contraseña         |                |
| Contraseña                  |                |
| He olvidado mi contraseña   |                |
|                             | Iniciar sesión |

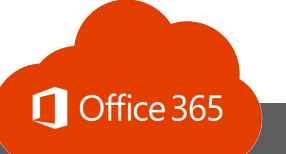

## Guía de instalación de Office365 en MacOS

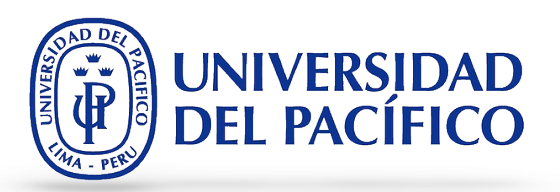

4. Haga clic en **"Instalar Office"** y selecciona la opción **"Aplicaciones de Office 365".** 

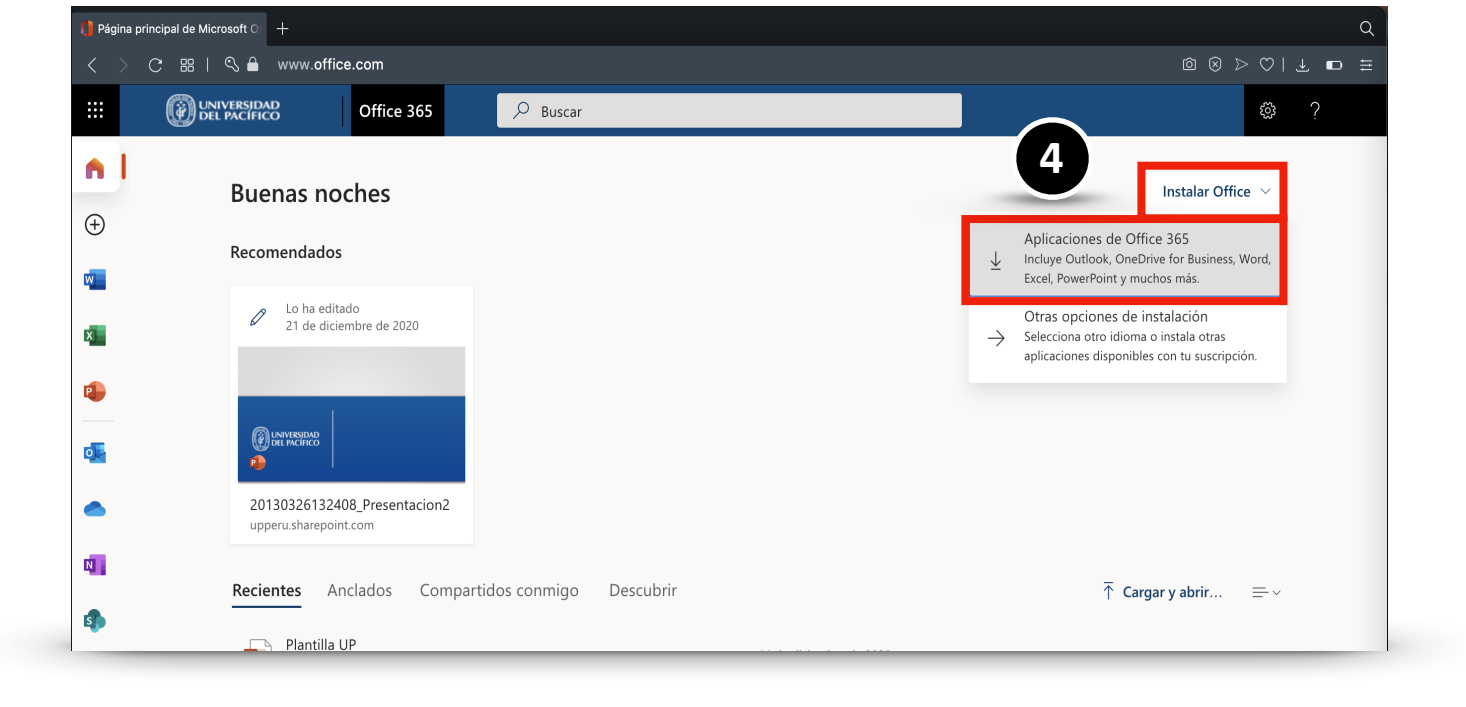

 Selecciona la carpeta de tu preferencia donde se guardará el instalador y haz clic en el botón "Guardar" ó dirígete a tu carpeta de descargas.

|      |                              | Guardar como:                              | Microsoft_Office_16.44.201213 | 301_E    |         |
|------|------------------------------|--------------------------------------------|-------------------------------|----------|---------|
| Solo | A Aplicaciones               | Etiquetas:                                 |                               |          |         |
| 5010 |                              |                                            |                               |          |         |
|      |                              |                                            | o Descargas                   | Q Buscar |         |
|      |                              |                                            |                               |          |         |
|      | Uescargas                    |                                            |                               |          |         |
|      | 😑 Videos                     |                                            |                               |          |         |
|      | 🗎 OneDrive                   |                                            |                               |          |         |
|      |                              |                                            |                               |          |         |
|      |                              |                                            |                               |          |         |
|      | 🖨 Google 💧                   |                                            |                               |          |         |
|      | Red                          |                                            |                               |          |         |
|      |                              |                                            |                               |          |         |
|      | Herramienta                  |                                            |                               |          |         |
| 6    | Imagenes y                   |                                            |                               |          |         |
|      | Videoconfer                  | Formato: Archivo del paquete del Instala 🗘 |                               |          |         |
| ap   | <ul> <li>Amarilla</li> </ul> |                                            |                               |          |         |
|      | Azul                         |                                            |                               |          |         |
|      | Violeta                      | Nueva carpeta                              |                               | Cancelar | Cuardar |
|      |                              |                                            |                               |          |         |

6. Para iniciar con el proceso de instalación,

haz clic sobre el instalador descargado.

7. Para iniciar con la instalación, haz clic en el

botón "Continuar".

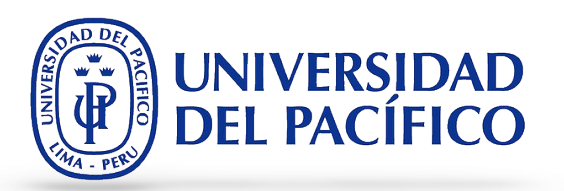

6 ... < > Descargas 88 ∷≣ 000 Q Clase Fecha en que se agregó 🔗 AirDrop Microsoft\_Office\_16.44.20121301\_BusinessPro\_Installer.pkg 1.87 GB Paquet...talador hoy 12:05 Recientes Aplicaciones 🚍 Escritorio Documentos Descargas iCloud 🛆 iCloud Drive Red Orange Yellow Green Blue Purple Gray ⑦ Todas las etiquetas...

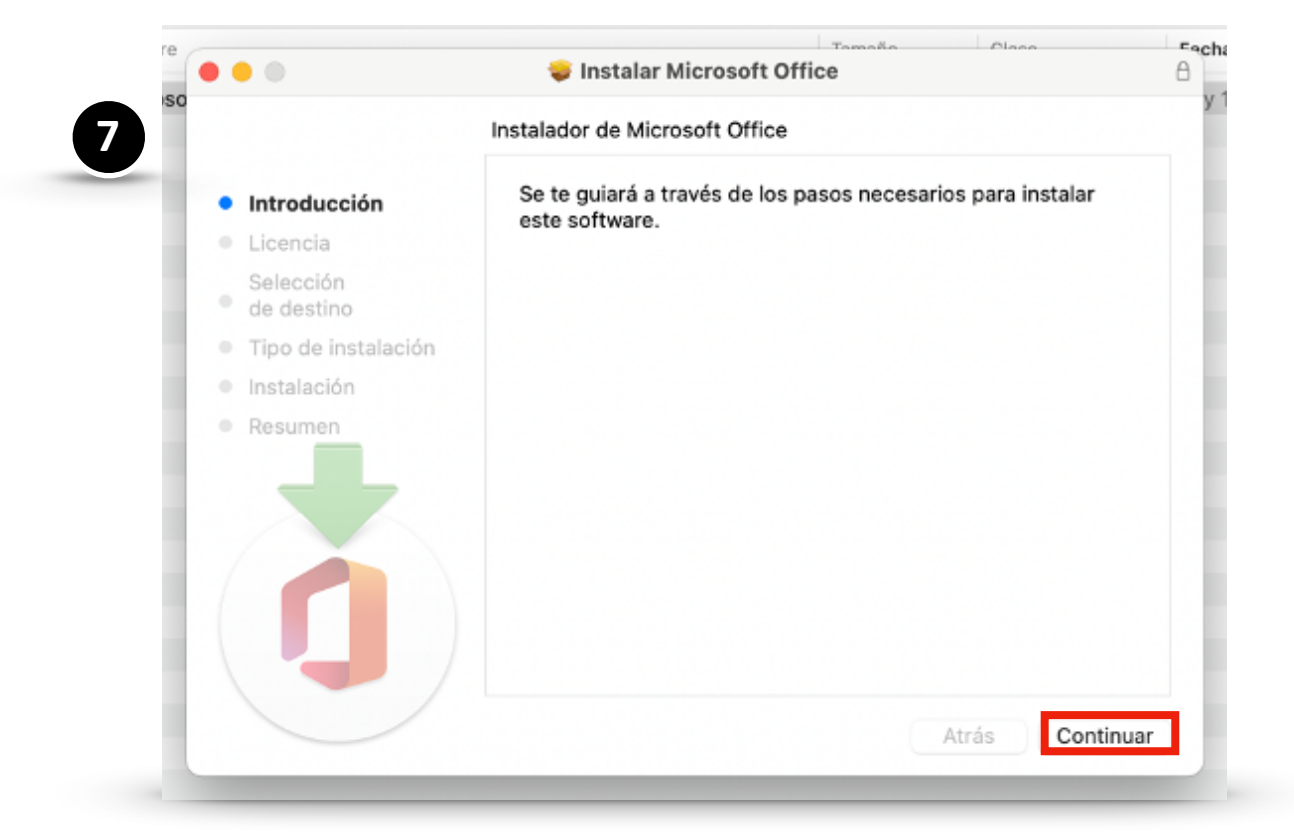

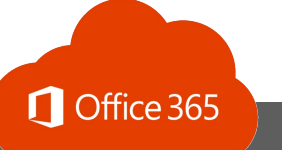

## Guía de instalación de Office365 en MacOS

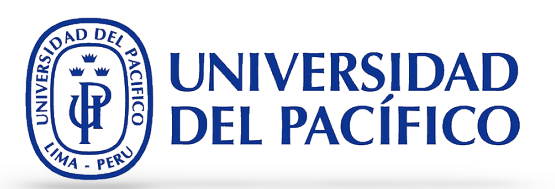

8. Da clic en "Continuar" en esta ventana.

|                                     | VIII Instalar Microsoft Office                                                                                                    |
|-------------------------------------|----------------------------------------------------------------------------------------------------|
|                                     | Contrato de licencia                                                                                                    |
| Introducción                        | Español                                                                                                    |
| Licencia                            |                                                                                                    |
| Selección<br>de destino             |                                                                                                    |
| <ul> <li>Tipo de instala</li> </ul> | ción                                                                                                    |
| Instalación                         |                                                                                                    |
| Resumen                             | Clientes Empresariales: Si es usted cliente empresarial, los siguientes<br>términos no se aplican a su caso, y su uso del servicio/software de<br>suscripción está sujeto a los términos y condiciones del contrato de<br>licencia por volumen que aceptó cuando se inscribió para la suscripción y<br>mediante el cual adquirió la licencia para el software. No podrá hacer<br>uso del presente servicio/software si no ha adquirido debidamente una<br>licencia de Microsoft o sus distribuidores autorizados. Si su organización<br>es un cliente de Microsoft, ello le ha permitido utilizar determinados<br>servicios conectados en Microsoft 365. También puede tener acceso a<br>otros servicios conexos de Microsoft, los cuales están cubiertos por<br>términos independientes y compromisos de nrivacidad. Obtenga más |
|                                     | Imprimir Guardar Atrás Continua                                                                                                    |

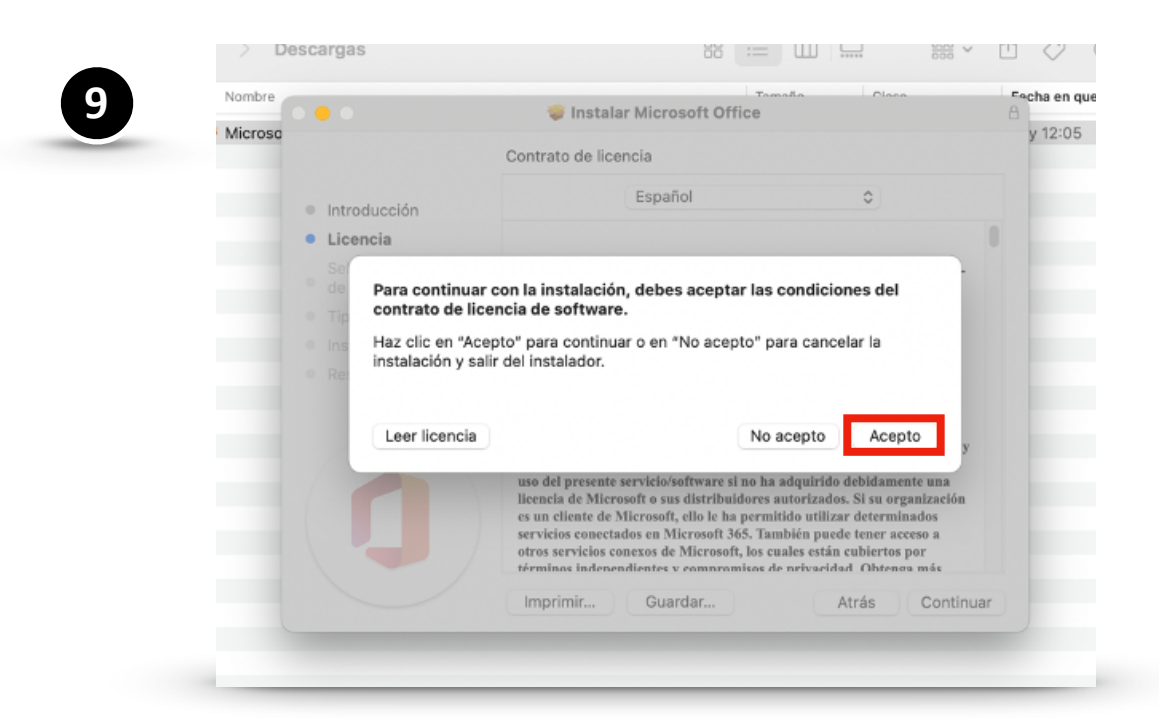

9. Haz clic en botón de **"Acepto"** para aceptar los términos y condiciones.

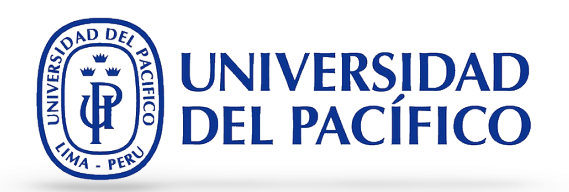

10. Elige la ubicación para instalar el programa. De utilizar la ubicación por defecto, dar clic en **"Continuar"**.

11. Haz clic en botón de **"Acepto"** para aceptar los términos y condiciones del contrato de licencia.

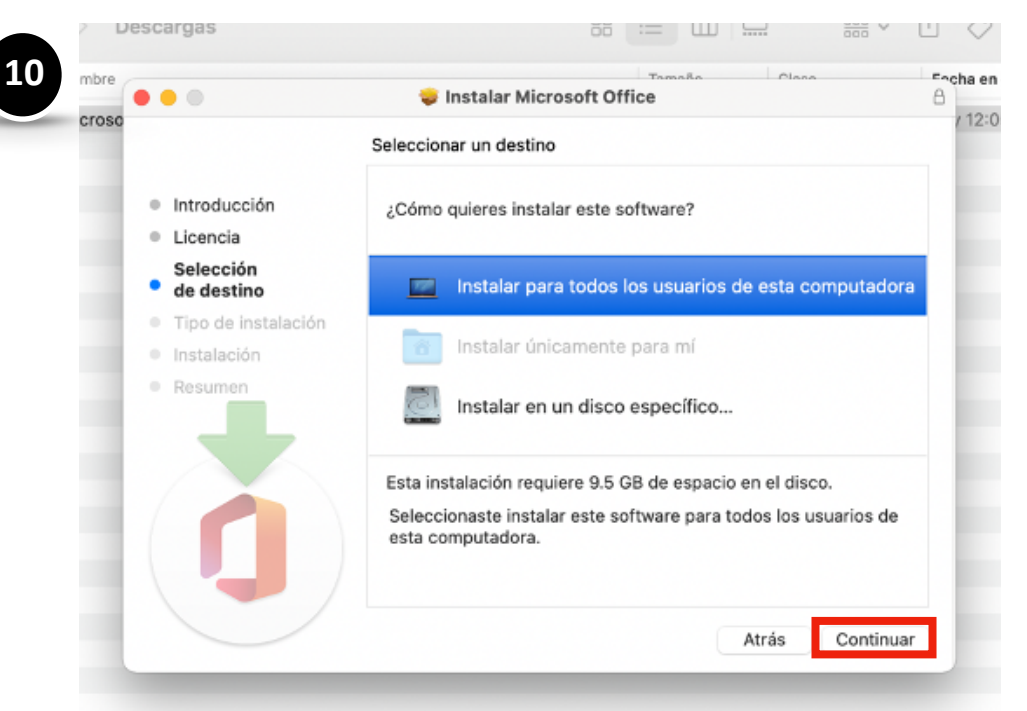

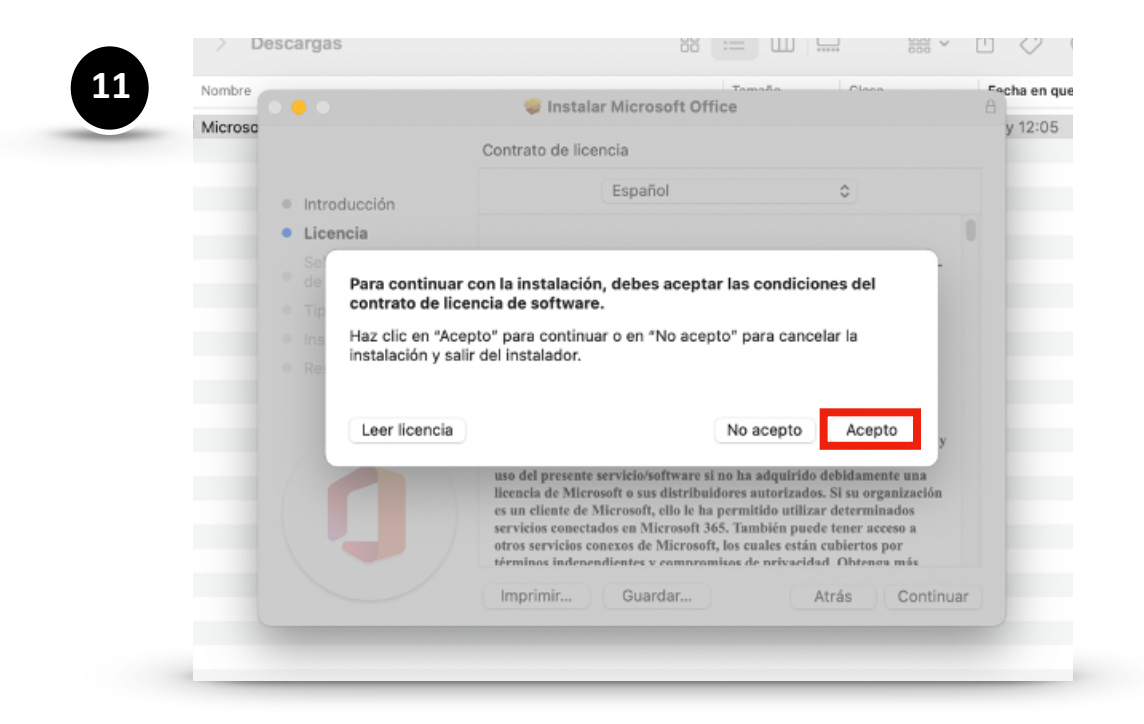

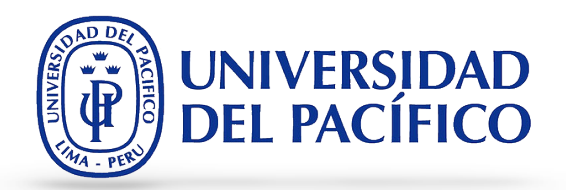

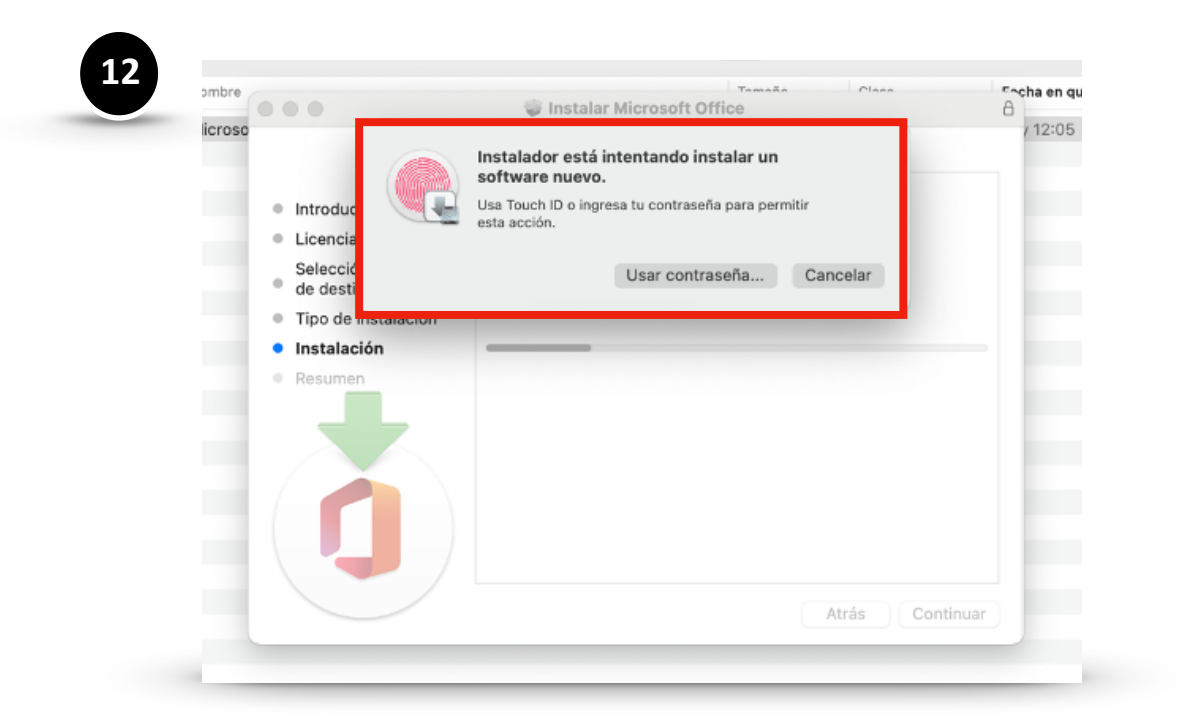

12. Escribe la contraseña de tu equipo, para continuar con el proceso de instalación.

 Tras culminar con la instalación, nos dirigimos al Finder, y en la sección de "Aplicaciones" encontraremos los programas ya instalados.

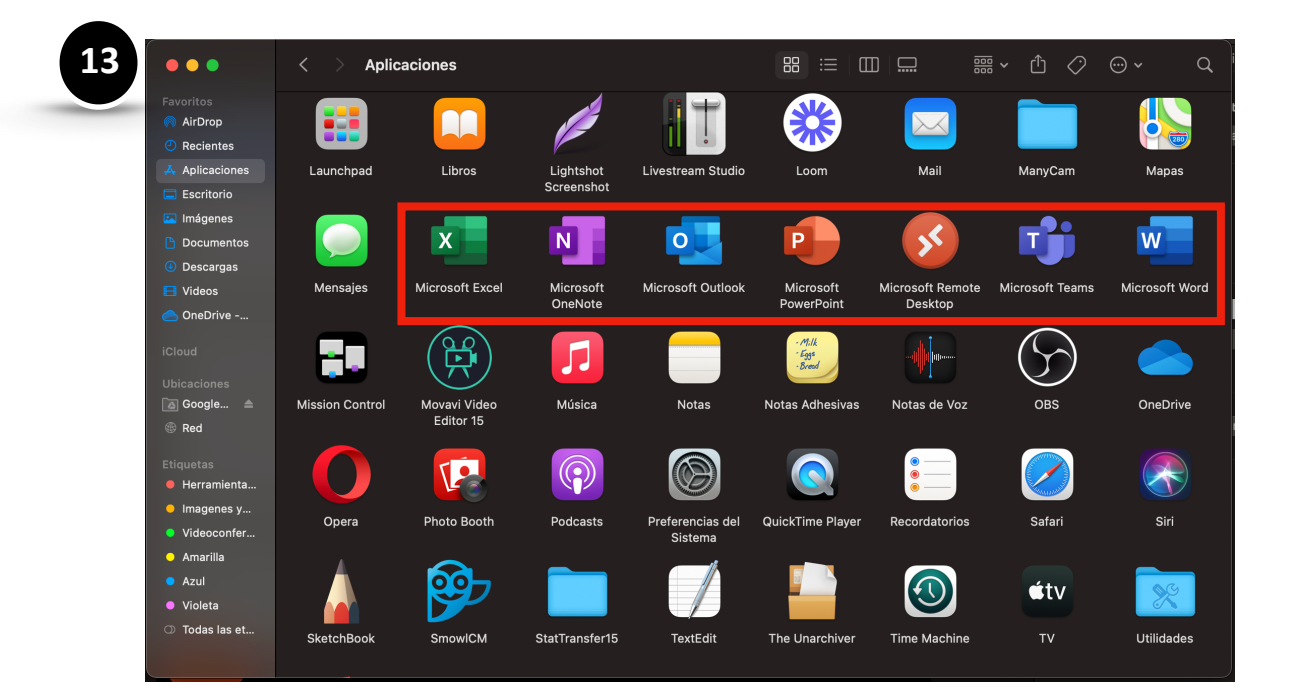

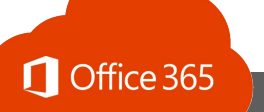

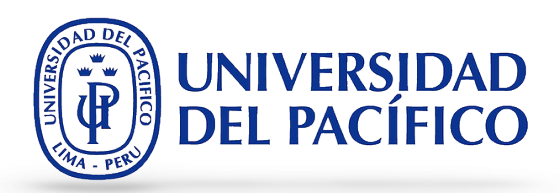

14. En caso alguno de los aplicativos te solicite credenciales al momento de abrirlo, coloque su correo institucional y su contraseña, por ejemplo:

14

| Microsoft                            | Opción 1                                                             |
|--------------------------------------|----------------------------------------------------------------------|
| Iniciar sesión                       | Debe ingresar así: <u>Usuario_Red@up.edu.pe</u>                      |
| Correo electrónico, teléfono o Skype |                                                                      |
| ¿No tiene una cuenta? Cree una.      | Opción 2                                                             |
| ¿No puede acceder a su cuenta?       | Si es alumno<br>Debe ingresar así : <u>Usuario Red@alum.up.du.pe</u> |
| Opciones de inicio de sesión         |                                                                      |
| Circuit                              |                                                                      |

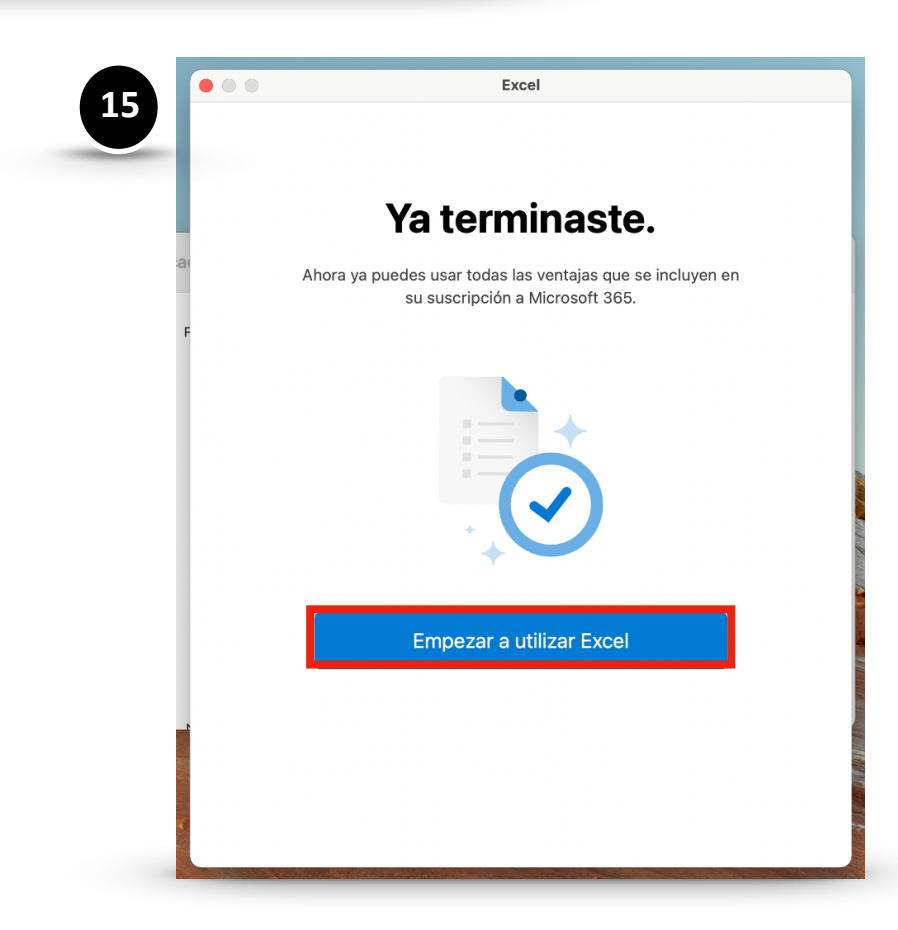

15. ¡Listo! Con esto quedarán activos todas las aplicaciones de Office para ser utilizados.

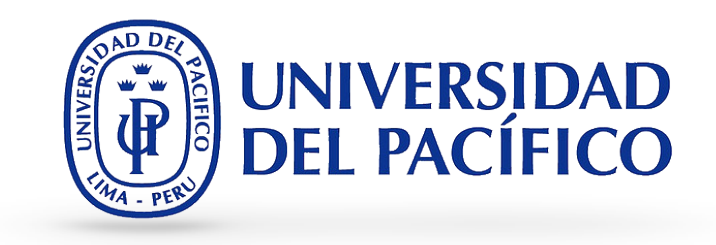

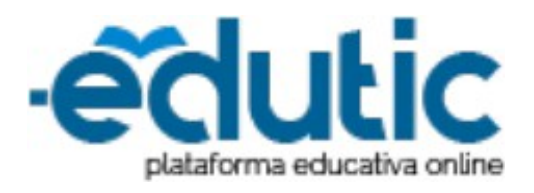

Para cualquier información adicional ingrese a la web de EDUTIC, haciendo clic <u>aquí</u> o puedes comunicarte con Servicios GIIT, haciendo clic <u>aquí.</u>

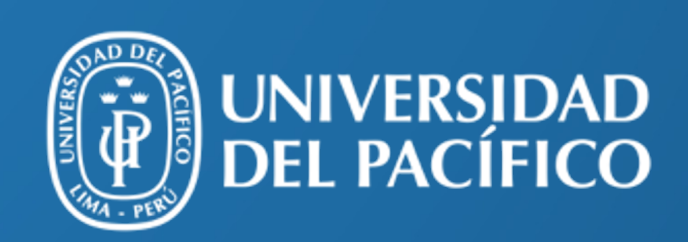

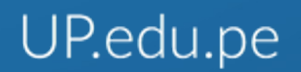

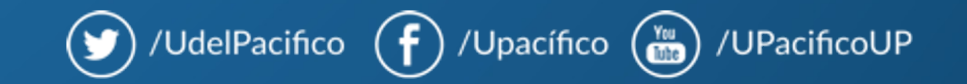